## How do I use the dose calculator on the iPad?

07/08/2024 7:32 pm EDT

The dosage calculator works the same as the dosage calculator on the web EHR.

**Note:** The dosage calculator is a convenient tool, it is not meant to replace your clinical judgment. Please evaluate the dosage before you prescribe.

To use the dosage calculator, open up an e-prescription order (Tap on Patient Name > Send eRx).

The dosage calculator is located in the dispense section and can be identified as the calculator icon located in the dispense field. Tap on the dosage calculator to begin.

| 2:56 PM Wed Nov 10                                        |                     | ••                                        | ••                                        |       |             |           |          | হ 100% 🗔     |
|-----------------------------------------------------------|---------------------|-------------------------------------------|-------------------------------------------|-------|-------------|-----------|----------|--------------|
| Close                                                     |                     |                                           |                                           | Activ | ve Meds     | Favorites | +        | Preview      |
|                                                           |                     | Jenny Harris (Fema<br>Ht: 65.0 in (0 days | ale 41, 02/11/1980)<br>ago), Wt: NR (N/A) |       |             |           |          |              |
|                                                           |                     | •                                         | •                                         |       |             |           |          |              |
| 1. morphine 10 mg/12 to 24<br>hr oral capsule, extended r |                     |                                           |                                           |       |             |           |          |              |
| 1                                                         |                     |                                           |                                           |       | C           | Options   | Ē        | ☆ 🗓          |
| Medication                                                |                     |                                           |                                           |       |             | <b>A</b>  | Controll | ed Substance |
| morphine 10 mg/12 to 24 hr oral capsul                    | e, extended release |                                           |                                           |       |             |           |          |              |
| Unknown RX Generic                                        |                     |                                           |                                           |       |             |           |          |              |
| Free Text SIG                                             |                     |                                           |                                           |       |             |           |          |              |
| Use the pencil icon for formatted SIG                     |                     |                                           |                                           |       |             |           |          | Ø            |
| Dispense                                                  | Unit                |                                           | Refills                                   |       | Effective I | Date      |          |              |
|                                                           | capsule             |                                           | 0                                         |       |             |           |          |              |
| Dispense as Written                                       |                     | Ad                                        | ld to PT Med List                         |       |             |           |          | ති           |
|                                                           |                     |                                           |                                           |       |             |           |          | ~~~          |
| Note to Pharmacy                                          |                     |                                           |                                           |       |             |           |          |              |
|                                                           |                     |                                           |                                           |       |             |           |          |              |
|                                                           |                     |                                           |                                           |       |             |           |          |              |
|                                                           |                     |                                           |                                           |       |             |           |          |              |
|                                                           |                     |                                           |                                           |       |             |           |          |              |
| Pharmacy                                                  | Q Fa                | avorites PT Default                       | Prescriber                                |       |             |           |          | Select       |
|                                                           |                     |                                           |                                           |       |             |           |          |              |
| Walgreens #00689                                          |                     |                                           |                                           |       |             |           |          |              |
|                                                           |                     |                                           |                                           | No pr | escriber    |           |          |              |
| 121 E EL CAMINO REAL                                      |                     |                                           |                                           |       |             |           |          |              |
| MOUNTAIN VIEW, CA, 940402701                              |                     |                                           |                                           |       |             |           |          |              |

When you tap on the dosage calculator, a form will appear that allows you to input the dosage, weight, and liquid measurements of your patient and the medication to be prescribed.

To use the dosage calculator, follow the following steps.

- 1. Enter the dose per unit of body weight for the medication. The calculator allows you to select between microgram/kilogram, milligram/kilogram, or gram/kilogram.
- 2. Type in the body weight of the patient, your choice between kilograms or pounds

- 3. The dose required will appear in the Dose section. For a non-liquid dose, select **Use**, and your dosage will be automatically populated to your e-prescription dispense and unit fields.
- 4. If you are using a liquid dose, type in the medication's concentration (microgram, milligram, or gram per liter or milliliter). Your liquid dose will appear in the Liquid Dose section of the calculator. Select **Use** to populate your dispense and unit fields.

| 2:55 PM Wed Nov 10                                        | •••                                                                                                    |           |       |          |             |           | 奈 100% 🔲       |
|-----------------------------------------------------------|----------------------------------------------------------------------------------------------------|-----------|-------|----------|-------------|-----------|----------------|
| Close                                                     |                                                                                                    |           | Acti  | ve Meds  | s Favorites | +         | Preview        |
|                                                           | <b>Jenny Harris (Female 41, 02/1</b><br>Ht: 65.0 in (0 days ago), Wt: NR                                                                                                    | (N/A)     |       |          |             |           |                |
|                                                           | Close Dosage Calculator                                                                                                    |           |       |          |             |           |                |
| 1. morphine 10 mg/12 to 24<br>hr oral capsule, extended r | Dose                                                                                                    | 12.156 mg | Use   |          |             |           |                |
| 1                                                         | Liquid Dose                                                                                                    | 0.81 ml   | Use   |          | Options     | Ē         | ☆ 🗓            |
| Medication<br>morphine 10 mg/12 to 24 hr oral capsule,    | INPUT                                                                                                    |           |       |          | A           | , Control | lled Substance |
| Unknown RX Generic                                        | Dosage                                                                                                    | .20       | mg/kg |          |             |           |                |
| Free Text SIG Use the pencil icon for formatted SIG       | Weight                                                                                                    | 134.00    | lbs   |          |             |           |                |
| Dispense<br>0.0<br>Dispense as Written                    | LIQUID FORMATION (OPTIONAL)                                                                                                    |           |       |          | re Date     |           |                |
|                                                           | Drug Amount                                                                                                    | 15        | mg    |          |             |           | ţŷ;            |
| Note to Pharmacy                                          | Per Volume                                                                                                    | 1         | mL    |          |             |           |                |
|                                                           | All information contained in and produced by drchrono<br>for educational purposes only. This information should<br>diagnosis or treatment of any health problem or diseas<br>intended to replace clinical judgment or guide individua |           |       |          |             |           |                |
| Pharmacy                                                  | manner.                                                                                                    |           |       |          |             |           | Select         |
|                                                           |                                                                                                    |           |       |          |             |           |                |
| Walgreens #00689                                          |                                                                                                    |           | No pr | escriber |             |           |                |
| 121 E EL CAMINO REAL<br>MOUNTAIN VIEW, CA, 940402701      |                                                                                                    |           |       |          |             |           |                |

When finished, the **Dispense** field will populate with the information.

| 2:55 PM Wed Nov 10                                                             | •                                                                                                    | •          |       |                  |         |               |  |  |  |
|--------------------------------------------------------------------------------|----------------------------------------------------------------------------------------------------|------------|-------|------------------|---------|---------------|--|--|--|
| Close                                                                          |                                                                                                    |            | Acti  | ve Meds Favorite | s +     | Preview       |  |  |  |
| Jenny Harris (Female 41, 02/11/1980)<br>Ht: 65.0 in (0 days ago), Wt: NR (N/A) |                                                                                                    |            |       |                  |         |               |  |  |  |
|                                                                                | Close Dosage C                                                                                                    | Calculator |       |                  |         |               |  |  |  |
| 1. morphine 10 mg/12 to 24<br>hr oral capsule, extended r                      | Dose                                                                                                    | 12.156 mg  | g Use |                  |         |               |  |  |  |
| 1                                                                              | Liquid Dose                                                                                                    | 0.81 m     | I Use | Options          | ē       | ☆ 🗊           |  |  |  |
| Medication<br>morphine 10 mg/12 to 24 hr oral capsule,                         | INPUT                                                                                                    |            |       |                  | Control | led Substance |  |  |  |
| Unknown RX Generic<br>Free Text SIG                                            | Dosage                                                                                                    | .20        | mg/kg |                  |         |               |  |  |  |
| Use the pencil icon for formatted SIG                                          | Weight                                                                                                    | 134.00     | lbs   |                  |         | Ø             |  |  |  |
| Dispense                                                                       |                                                                                                    |            |       | Effective Date   |         |               |  |  |  |
| Dispense as Written                                                            | LIQUID FORMATION (OPTIONAL)                                                                                                    |            |       |                  |         |               |  |  |  |
| Note to Pharmacy                                                               | Drug Amount                                                                                                    | 15         | mg    |                  |         | ţŷ;           |  |  |  |
|                                                                                | Per Volume                                                                                                    | 1          | mL    |                  |         |               |  |  |  |
|                                                                                | All information contained in and produced<br>for educational purposes only. This inform<br>diagnosis or treatment of any health prob<br>intended to replace clinical judgment or g |            |       |                  |         |               |  |  |  |
| Pharmacy                                                                       | manner.                                                                                                    |            |       | Select           |         |               |  |  |  |
|                                                                                |                                                                                                    |            |       |                  |         |               |  |  |  |
| Walgreens #00689                                                               | ens #00689 No prescriber                                                                                                    |            |       |                  |         |               |  |  |  |
| 121 E EL CAMINO REAL<br>MOUNTAIN VIEW, CA, 940402701<br>6509617555             |                                                                                                    |            |       |                  |         |               |  |  |  |